## Login into TurningPoint from Moodle

- 1. Sign into your Moodle account
- 2. Instructors should have a link established in your course.

|                                                                                                    | 100 × 100                                                                                                    |
|----------------------------------------------------------------------------------------------------|----------------------------------------------------------------------------------------------------|
| 🗢 🚼 And America (1991 )                                                                                                    | tm- 52                                                                                                    |
| + M De Dealer Carlier Assessment of Bartherin                                                                                                    | etan 12                                                                                                    |
| • Norman France & Long Count of                                                                                                    | (m- G                                                                                                    |
| + 2 p. Dener Correct, Collocation /                                                                                                    | un- 12                                                                                                    |
| + N to Calves Press and Lang adverse Pre-                                                                                                    | (m- 2                                                                                                    |
| + B Assessment at the stress Parton Denser 2                                                                                                    | - E - E                                                                                                    |
| + 🔥 farmy Technologies Account /                                                                                                    | tm- 12                                                                                                    |
|                                                                                                    | \$ Add an allorly of mount                                                                                                    |
| + Approach to the Clinical Settin                                                                                                    | g i                                                                                                    |
| • 9 Australia in the Case of Mars Australia                                                                                                    | 1. (m- 5)                                                                                                    |
| 1 In these courses the base of the line of the line of | material a financial and a fill                                                                                                    |
| T and the Control Control of Control of Cont | -Prove a second a second a s |

- 3. Clicking the link will log you directly into TurningPoint.
- 4. Your Dashboard should now be available. If you are a first time user to TurningPoint then follow steps 5 through 9.

| Course HU | SS2016 Health 4 🖨 Shadeet X 🐐 (SUBSCAModelling in Itor + 🗸                                                                                                    |      |    | -  |
|-----------|----------------------------------------------------------------------------------------------------|------|----|----|
| 0 0       | A voiet activityphiliphia                                                                                                    | 11 ¢ | 27 | ß. |
| Pada      | and a second second second second second second second second second second second second second second second                                                                                                    |      |    |    |
|           | My Profile                                                                                                    |      |    |    |
|           | Berjahan Scott<br>modifikawan<br>Turki                                                                                                    |      | 1  |    |
|           | Solocorpores analysis and supervised and a methy persistence.                                                                                                    |      | _  |    |
|           | Image: Fragment     Image: Fragment     Image: Fra                                                                                                    |      |    |    |
|           | Report Dekis Kaproni Dekis                                                                                                    |      |    |    |
|           | Made 0<br>U U U U U U U U U U U U U U U U U U U                                                                                                     |      |    |    |
|           | Learning Management System Issuegating ware set with plane and and an and a plane and a set of the set of the se |      |    |    |
|           | Moude Der                                                                                                    |      |    |    |
|           | 0                                                                                                    |      |    |    |
|           | UK carana daasi                                                                                                    |      |    |    |
|           |                                                                                                    |      |    |    |

5. First time users to TurningPoint will see the *Create Account* window. Enter your **Email**, **First Name** and **Last Name**. Click **Finish**.

| 🕾 🕈 Course (vi Course 101, C) 🦹 Turning Accuret 🛛 🗙 🔛 | ar I V                                                                                                    |     |   |    |   |
|-------------------------------------------------------|----------------------------------------------------------------------------------------------------|-----|---|----|---|
| → O @ A account.minigtorhootogies.com/account.ins     | rymaterhalen-affaldið-aðor-afði-laðih földinot fallað.                                                                                             | ± ± | 泊 | ٤. | Ľ |
|                                                       |                                                                                                    |     |   |    |   |
|                                                       |                                                                                                    |     |   |    |   |
|                                                       |                                                                                                    |     |   |    |   |
|                                                       | Create Account                                                                                                    |     |   |    |   |
|                                                       | Your tree account will be encodeded with the Learning Management System account will be encodeded with the Learning Management System account will |     |   |    |   |
|                                                       | Linat                                                                                                    |     |   |    |   |
|                                                       | ing Name * Law Name *                                                                                                    |     |   |    |   |
|                                                       |                                                                                                    |     |   |    |   |
|                                                       | Role *<br>Slatent                                                                                                    |     |   |    |   |
|                                                       | By checking this, you apres to comple with the End Store License Agreement and Terms of Use                                                        |     |   |    |   |
|                                                       | (Inc.                                                                                                    |     |   |    |   |
|                                                       |                                                                                                    |     |   |    |   |
|                                                       |                                                                                                    |     |   |    |   |
|                                                       |                                                                                                    |     |   |    |   |
|                                                       |                                                                                                    |     |   |    |   |
|                                                       |                                                                                                    |     |   |    |   |
| Enterweiteben Terms Privato Technica General          | 6 2010 Tarries Tarbeitsian LLC / J Blobb Reserved                                                                                                  |     |   |    |   |

## 6. Click **Get Started**.

| 😁 📼 🎢 Course Test Course 101 - 0 🔹 Student 🛛 🗙 🖾 Stan                                                        | + ~                                                                                                  |     |      |     | - 5  | × |
|----------------------------------------------------------------------------------------------------|----------------------------------------------------------------------------------------------------|-----|------|-----|------|---|
| $\leftarrow$ $\rightarrow$ $\bigcirc$ $\bigtriangleup$ $\bigtriangleup$ mutantumingtechnologies.com/tripothe |                                                                                                    | 0.1 | łr 🛛 | 1 1 | l. € | ş |
|                                                                                                    | Welcome!                                                                                             |     |      |     |      |   |
|                                                                                                    |                                                                                                    |     |      |     |      |   |
|                                                                                                    | TurningPoint                                                                                         |     |      |     |      |   |
|                                                                                                    | Let's get you ready that you ready the walk.<br>You through what you need to be<br>mercanic creater. |     |      |     |      |   |
|                                                                                                    | Gittania                                                                                             |     |      |     |      |   |
|                                                                                                    |                                                                                                    |     |      |     |      |   |
|                                                                                                    |                                                                                                    |     |      |     |      |   |
|                                                                                                    |                                                                                                    |     |      |     |      |   |
|                                                                                                    |                                                                                                    |     |      |     |      |   |
|                                                                                                    |                                                                                                    |     |      |     |      |   |
|                                                                                                    |                                                                                                    |     |      |     | (    | 0 |

7. Click **Continue** on the Subscription page.

| 🕇 🗂 🏠 Course Test Course 101 - 0 🔹 Student 🛛 X 🖾 Start 🛛 🕂 | ¥                                                                                                    |   |        | - 5 × |
|------------------------------------------------------------|----------------------------------------------------------------------------------------------------|---|--------|-------|
| 🗧 🔿 🔘 🙆 sudoritainingsechnologies.com/styrotic             |                                                                                                    |   | (i) \$ | 庙上田…  |
| 0                                                          |                                                                                                    | 3 |        |       |
|                                                            | 9 Subscription                                                                                                    |   |        |       |
|                                                            | To participate in class you will need a<br>subscription. Don't have one now? You<br>can purchase one later within your<br>profile. |   |        |       |
| Subscription Code                                          |                                                                                                    |   |        |       |
| Rndeen                                                     |                                                                                                    |   |        |       |
| Purchase Subscription                                      |                                                                                                    |   |        |       |
|                                                            | Continue                                                                                                    |   |        |       |
|                                                            |                                                                                                    |   |        |       |
|                                                            |                                                                                                    |   |        |       |
|                                                            |                                                                                                    |   |        | 0     |
|                                                            |                                                                                                    |   |        |       |

## 8. Click Finish.

| I III COMPETITION OF STORE                        | t kai son. T. V |                                                                              |   |       |    |     |
|---------------------------------------------------|-----------------|------------------------------------------------------------------------------|---|-------|----|-----|
| -> O 🕼 🗄 studient turning technologies coom (in/) | with .          |                                                                              |   | []] 女 | 信息 | . 8 |
|                                                   | 0               |                                                                              | 3 |       |    |     |
|                                                   |                 | Moodle Connection                                                            |   |       |    |     |
|                                                   |                 | You are connected to Moodle. Your<br>Instructor is able to send your grades. |   |       |    |     |
| Moodle                                            |                 |                                                                              |   |       |    |     |
| 0                                                 |                 |                                                                              |   |       |    |     |
| LMS Username:                                     |                 |                                                                              |   |       |    |     |
|                                                   |                 | Finish                                                                       |   |       |    |     |
|                                                   |                 |                                                                              |   |       |    |     |
|                                                   |                 |                                                                              |   |       |    |     |
|                                                   |                 |                                                                              |   |       |    |     |
|                                                   |                 |                                                                              |   |       |    | 6   |

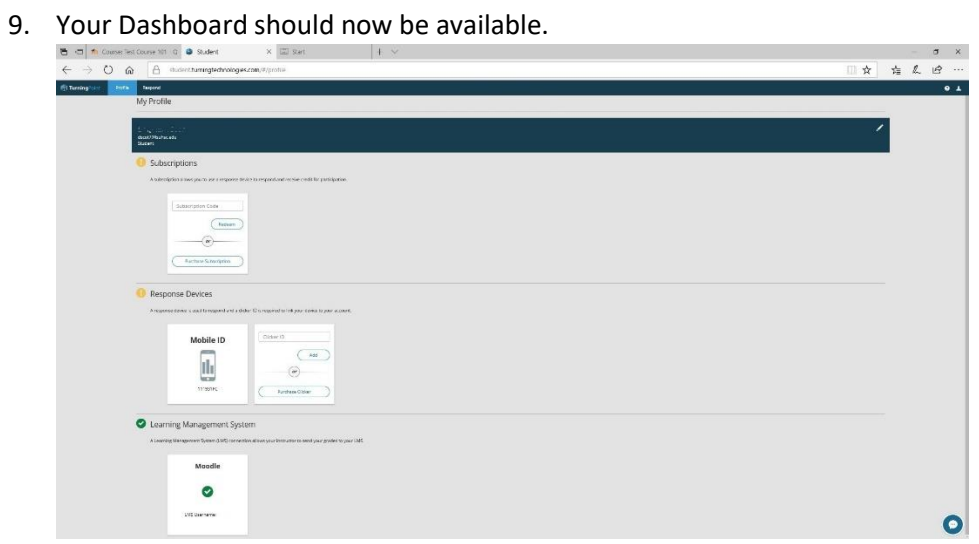